Zber údajov o záujme žiakov štvrtých ročníkov základných škôl o štúdium na gymnáziách s osemročným vzdelávacím programom

Inštalácia programu Proforient je na webovej stránke <u>https://www.svs.edu.sk/proforient.aspx</u> v spodnej časti.

- Školy, ktoré s ním doteraz nepracovali si nainštalujú :
  - 1. DLL knižnice stiahnutím inštalácie dll.zip z webu
  - 2. Proforient pre ZŠ stiahnutím inštalácie **proforient.zip** z webu.
- Ostatné školy stačí preinštalovať poslednú verziu Proforient.

Pre zápis záujmu sú potrebné aktuálne číselníky. Po prvom spustení program vyzve na ich aktualizáciu.

## Postup zadávania údajov

1. V okne Nastavenie spracovania vyberte Predbežný záujem o 8-ročné gymnáziá (4. ročník ZŠ)

| 🗿 Nastavenie spracovania                                                                                                    | >                             |
|----------------------------------------------------------------------------------------------------|-------------------------------|
| Zvořte s akou množinou žiakov idete pracovať                                                                                      |                               |
| 🔿 spracovanie prihlášok na SŠ (9. ročník)                                                                                         |                               |
| 🔿 predbežný záujem (nahrávanie v júni, budúci devlataci)                                                                          |                               |
| 🔿 spracovanie pre 8-ročné gymnáziá (5. ročník)                                                                                    |                               |
| (e)predbeżný zaujem o 0-ročné gymnáziá (4.ročník ZŠ)                                                                              |                               |
| 🔿 històna                                                                                                    |                               |
| vyber súbor daného šk.roku:<br>do hislóne sú archivovani ázaci 9. ročnika, resp.<br>po ukončení spracovania, pri prechode na nový | 5.(6.) ročnika<br>Skolský rok |
| Priebežne kontrolujte správnosť rodných čísel (napr. po importu<br>– manu Kontrola rodných čísel (duplicity, nesprávny zápis).    | e Žiakov z agendy na Škole).  |
| Nastav spracovanie Storno                                                                                                    |                               |

- 2. Žiakov zapíšte jednou z volieb:
  - a) Export/Import Import zo školských agend iba žiakov so záujmom o osemročné gymnázium. Následne doplňte chýbajúce údaje o záujme spínačom Oprav žiaka.
  - b) cez spínač Nový žiak- vpravo na hlavnej obrazovke. Najskôr treba vyplniť kód Vašej školy.
    Kód bol zaslaný úvodným emailom. Je možné vyhľadať svoju školu cez ikonu ďalekohľadu.

| iber Meno           | 28                                                      | Tricda                   | Termini 1Kol(ss,odbor)sF + | Novi Bak<br>Oprav Sulka<br>Zmad Josha                      |
|---------------------|---------------------------------------------------------|--------------------------|----------------------------|------------------------------------------------------------|
| <b>3</b> 204<br>(d) | lacina ticola<br>dag Stato avogig<br>oré sa vapiritue r | 20 z Osen<br>18 príklača | X<br>Dains ŠvS<br>D        | nys farsy                                                  |
|                     | ikontroinijte. či s                                     | ite vybrail              | cisio vašoj Zšti           | Hač<br>zoznami<br>žastov<br>(zastov<br>pastov<br>genečana) |
|                     | 2455                                                    | -                        | Storma<br>v                | Dimetaketism<br>Otmotiviceti<br>Počelánskov,<br>J          |

Zapisujú sa údaje **rodné číslo, meno, priezvisko, trieda a škola,** o ktorú má štvrták predbežný záujem. Ikona ďalekohľad i je pre hľadanie školy z číselníka osemročných gymnázií celého Slovenska s možnosťou použitia užšieho výberu. Implicitne je nastavený kraj, z ktorého je daná ZŠ a usporiadanie podľa čísla strednej školy.

| Základná škola: 533724 - Wase 574, Vroce                 | Zupra / Kornico   |
|----------------------------------------------------------|-------------------|
| Redne                                                    | Zepit dula<br>Mak |
| Meno: Priezvisko: 200                                    |                   |
| frieda: 🔜 taisde se vyplite ne overmeste viteen, 44, 48, | Storno            |
| ZALUEM O STREDNO SKOLDE 👔 🌺 Vyratzalaka                  | E                 |

| Pice Ne                           | au                             | 58        | ens, uites (ra<br>lo regenerice |                                                                                                    | .) Conceder<br>Oran States (<br>O Transformation<br>O Transformation<br>O Transformation<br>O Transformation | ng Chinadeos<br>CBachdodeos<br>Nai Chrobostios<br>Bitaldosa | 9-4                 |
|-----------------------------------|--------------------------------|-----------|---------------------------------|----------------------------------------------------------------------------------------------------|----------------------------------------------------------------------------------------------------|-------------------------------------------------------------|---------------------|
| Merks for a rest and              | the offering states and the    | Zowerp    | oeran 53 pot                    | favýben:                                                                                                    |                                                                                                    |                                                             |                     |
| Construction of the second second | The second second second       | an die af | 101 10                          | R ROVER.                                                                                                    | **0.                                                                                                    | MON .                                                       | 1803                |
| ZaMatina Skola: 1407              | Ward \$55, Ward                | 64-68-    | 000100630                       | Gerards are                                                                                                    | 055.04                                                                                                    | Senice                                                      | SMP1                |
| Notine represent                  | 12                             | 101034    | 10108-075                       | Demais an H H H & H at 1                                                                                                    | 4. 042.34                                                                                                    | Kolas Blay Redu                                             | Sin I Novel ship    |
| erslo.                            | The second second              | 681687    | 017079232                       | Synan, av 7 wormabiles                                                                                                    | 043.01                                                                                                    | Roll for citars made                                        | Zerejr firs )       |
| Ment:                             | Priezvako                      | 681016    | (0)(3)(3)                       | Generate                                                                                                    | 040.11                                                                                                    | Server Zome                                                 | Trabalacian 12      |
| .eta                              | worthin                        | 14:122    | 10.24007                        | Sprin #7 E. Strang                                                                                                    | 041/92                                                                                                    | software in any set spin the                                | CENTRAL 1           |
|                                   |                                | 681025    | 000600071                       | Genalan                                                                                                    | 04 45                                                                                                    | And and a second                                            | Alvieva 1           |
| Triedy 44 meds 4                  | e walfe na kwa inie da vitvara | 10/121    | 10/2/87/84                      | salaring geneticute                                                                                                    | 04012                                                                                                    | sol to comprise                                             | expand n            |
|                                   |                                | 68 627    | C2 205230                       | Eventy licks generations                                                                                                    | 040.01                                                                                                    | Ked tos-Share Marelo                                        | Statathine 10       |
| ZAULEN O STREDNU S                | WOOD 1 [29]                    | TREES.    | 10.00.0191                      | Decendration in the second second sec | 0400                                                                                                    | softer which tophyce.                                       | opative charact.)   |
|                                   |                                | 681039    | 71023-734                       | Selicup Richts-Symmetry                                                                                                    | m 040.22                                                                                                    | size to - Circlinito IO/**                                  | Crampagoraka 0      |
|                                   |                                | 682617    | 1003091677                      | Continued Myseus                                                                                                    | 04517                                                                                                    | We have not worked as                                       | State 12            |
|                                   |                                | 641635    | 017151241                       | Symmetri and                                                                                                    | 10.150                                                                                                    | High all shot to                                            | 2 (2010 (20))       |
|                                   |                                | 681040    | 110250630                       | Sea 36.4. Orreador                                                                                                    | 043.25                                                                                                    | Derive a                                                    | SVP 637             |
| 10                                |                                | 689642    | contrare.                       | Quanda ani P. Louidino.                                                                                                    | 00001                                                                                                    | Setting .                                                   | Allocant of Honor 1 |
|                                   |                                | 681044    | (0)181197                       | Genduan                                                                                                    | 073.01                                                                                                    | Solution de                                                 | Kal, Nel solici 6   |
|                                   |                                | 10347     | 10/01/12/2                      | semenda and                                                                                                    | 18.4.02                                                                                                    | stomphone .                                                 | C00535-58           |
|                                   |                                | 681040    | 017151539                       | Germaldum                                                                                                    | 052.01                                                                                                    | Solds to Neva Vez                                           | Janospel 15         |
|                                   |                                |           |                                 | Vjoeraet                                                                                                    | desraww                                                                                                    | ej Bang 🔤 🔤 M                                               | 2775                |

| Základná Skela | 500724 Mineé 514 Mineé                                                                                          |     | Zapiù i Koniec     |
|----------------|----------------------------------------------------------------------------------------------------|-----|--------------------|
| Rodně ssa      |                                                                                                    |     | Zapik cruki<br>Zun |
| Meno:          | Priezvisko:                                                                                                    | Vot |                    |
| Julio          | z6er#                                                                                                    | Ω   |                    |
| Trieda: 440 I  | nada sa vyplia na dve miesta + tvara: 44, 4<br>CONU SKOLU: ao 1026 📑 🎦 Vend<br>Symriaan<br>Natharea, 1, 5ain 28 | E,  | Starro             |

## Postup opakujte za každého žiaka

| 26° M630     | 23     | Trieda | Termini 1Kol(sa,odbor) | aRod date  |                                                                   |
|--------------|--------|--------|------------------------|------------|-------------------------------------------------------------------|
| d Hall Anna  | 566724 | 4B     | 681644-                | 1111112222 | Novy Buk                                                          |
| Hrodita.ctto | 560724 | 44     | 601035                 | 151111115  | <br>Opras Haka<br>2 nuž šaka<br>2 nuž consta-<br>nich Stakov      |
|              |        |        |                        |            | Tinž.<br>rozvanas<br>liekov<br>lužajem o<br>O-roč.<br>gyrnakcium) |
|              |        |        | 1                      |            | <br>RINE VS STRICT                                                |
|              |        |        |                        |            | <br>Adams visit.<br>Polar Bakov<br>Croster jobr<br>D              |

3. Po zápise všetkých žiakov vykonajte v menu

Export/Import - Export -> ŠVS (záujem o 8-r.gymnáziá).

| -04 | 100       | coperent per aspany more assury chemity control really in the                                              |  |  |  |  |  |  |  |  |  |
|-----|-----------|----------------------------------------------------------------------------------------------------|--|--|--|--|--|--|--|--|--|
|     | Trie      | Thorne The Second Second                                                                                   |  |  |  |  |  |  |  |  |  |
| 24  | 48        | IMPORT z agendy e5kola (Dokladv)                                                                           |  |  |  |  |  |  |  |  |  |
| 24  | 4 4A      | IMPORT ČISELNIKOV                                                                                          |  |  |  |  |  |  |  |  |  |
|     | Ē         | Import enonymnej detabézy (pre simuléciu)<br>IMPORT VÝSLEDKO TESTOVANIA S<br>IMPORT VÝSLEDKOV TESTOVANIA 9 |  |  |  |  |  |  |  |  |  |
| _   | $\square$ | Export ZS -> PPP -> PS SVS                                                                                 |  |  |  |  |  |  |  |  |  |
|     |           | Export ぢ -> ŠVS (záujem o 8-r. gymnáziá)                                                                   |  |  |  |  |  |  |  |  |  |
|     |           | Export do Excelu (výber poločisk)<br>Export do Excelu - výsledky 19                                        |  |  |  |  |  |  |  |  |  |
|     | H         | Import žiakov zo spracovania (9.ročník) do predbežného záujmu                                              |  |  |  |  |  |  |  |  |  |
|     |           | SPRACOVANIE NA VIACERVCH POČÍTAČOCH                                                                        |  |  |  |  |  |  |  |  |  |

Zvoľte priečinok pre uloženie súboru. Predvolený je priečinok EXPORT, kde je program (napr. SVS\_PROFORIENT ZS\EXPORT).

| ZŠ  | Trieda        | Termín    | 1 1Kol(ss odbor jaF | Rod číslo |   |  |
|-----|---------------|-----------|---------------------|-----------|---|--|
| 540 | Zvoľte adresá | r pre exp | oort                |           | × |  |
| 540 | Adresár       |           |                     |           |   |  |
| 540 |               |           |                     |           |   |  |
| 540 |               |           | DATA8               |           | ~ |  |
| 540 |               |           | DATAARCH            |           |   |  |
| 540 |               |           | DATAP               |           |   |  |
| 540 |               | >         | export              |           |   |  |
| 540 |               |           | FORMS               |           |   |  |
| 540 |               | ~         | GRAPHICS            |           |   |  |
| 540 |               |           | LIBS                |           |   |  |
| 540 |               |           | MENUS               |           |   |  |
| 540 | <             |           | • •                 | >         | Ť |  |
| 540 |               | unert     |                     |           |   |  |
|     | Priečinok:    | xport     |                     |           |   |  |
|     | Vytvoriť nov  | ý priečin | ok OK               | Zrušiť    |   |  |
|     |               |           |                     |           |   |  |
|     |               |           |                     |           |   |  |

5. Na obrazovke Export dát na ŠVS kliknutím na emailovú adresu spádového ŠVS sa spustí poštový program s novou mailovou správou. Do prílohy vložte súbor Axxxxx4.dbf (xxxxxx je šesťmiestne číslo Vašej školy), ktorý bol vytvorený pri exporte. Do textu emailu nezabudnite napísať adresu Vašej školy a email odošlite.

Poznámka: Ak sa Vám poštový program nespustí, požadovaný súbor **Axxxxx4.dbf** pošlite Vami používanou mailovou komunikáciou.

| 🔀 Export dát na ŠVS                                  | $\times$ |
|------------------------------------------------------|----------|
|                                                      |          |
| Súbor                                                |          |
| Suboi                                                |          |
| C:\PROJEKTY\CPPPP6\EXPORT\A5709134.dbf               |          |
| prinoite k emailovej správe a zašlite na spádové ŠVS |          |
|                                                      |          |
| SVS: CVTLSR - Skolské výpočtové stredisko Michalovce |          |
| mail: zber4@svsmi.sk                                 |          |
|                                                      |          |
|                                                      |          |
| Mailova správa so súborom sa neposiela z programu,   |          |
| užívateľ si zabezpečuje zaslanie mailu sám.          |          |
| (do mailu naníšte adresu školy)                      |          |
| (do maila hapiste dal esa sitoly)                    |          |
|                                                      |          |
|                                                      | OK       |
|                                                      | L        |
|                                                      |          |

## Kontakty

Bratislavský kraj

CVTI SR oddelenie ŠVS Bratislava Staré grunty 52 e-mail: <u>elena.durisova@svsba.sk</u>

Nitriansky a Trnavský kraj CVTI SR

oddelenie ŠVS Piešťany Bernolákova 14 e-mail: <u>katarina.hrckova@svspn.sk</u>

**Žilinský a Trenčiansky kraj** CVTI SR oddelenie ŠVS Liptovský Mikuláš

Hurbanova 6 e-mail: <u>iveta.krakovska@svslm.sk</u>

**Banskobystrický kraj** CVTI SR oddelenie ŠVS Banská Bystrica

Tajovského 25 e-mail: <u>zspp@svsbb.sk</u>

## Prešovský a Košický kraj

CVTI SR oddelenie ŠVS Michalovce Okružná 3657 e-mail: <u>zber4@svsmi.sk</u> telefón: 02/69 295 507 842 44 BRATISLAVA WWW: <u>http://www.svs.edu.sk/</u>

telefón: 033/7352 824 921 69 PIEŠŤANY WWW: http://www.svs.edu.sk/

telefón: 044/5526 221, 5526 220 031 01 LIPTOVSKÝ MIKULÁŠ WWW: <u>http://www.svs.edu.sk/</u>

telefón: 048/4231 757 975 73 BANSKÁ BYSTRICA WWW: http://www.svs.edu.sk/

telefón: 056 / 6872 801 071 82 MICHALOVCE WWW: http://www.svs.edu.sk/